## <メールソフト新規設定方法(Windowslive メール)>

※ その他のメールソフトにつきましては、各メールソフトのヘルプ等をご参照ください。

## ① メニューバーの[ツール]から[アカウント]を選択します。

| 📴 クイック ビュー - Windows Li  | ive メール        |                                      |               |   |     |             |                           |
|--------------------------|----------------|--------------------------------------|---------------|---|-----|-------------|---------------------------|
| ファイル(E) 編集(E) 表示(V)      | 移動( <u>G</u> ) | ツール(T) アクション( <u>A</u> ) ヘルプ(H)      |               |   |     |             |                           |
| 新規作成 👻 同期 🔹              | 検索             | すべての電子メール、アカウンドの同期(A)<br>すべて同期(E)    | F5<br>Ctrl+F5 |   | 1 - | <b>B</b> .* | <ul> <li>サインイン</li> </ul> |
| ▲クイックビュー 🔌               | Â              | メッセージ ルール( <u>R</u> )                |               | • |     |             |                           |
| 未開封のメール                  |                | ニュースグループの管理(\\)                      | Ctrl+W        |   |     |             |                           |
| メンバーからの未開封の…             | A              | フィードの管理(E)                           |               |   |     |             |                           |
| 未開封のフィード                 | $\mathbf{U}$   | アカウントの                               |               |   |     |             |                           |
| 送信トレイ                    | III            | セキュリティのオブション(I)<br>オブション( <u>O</u> ) |               |   |     |             |                           |
| ▲保存フォルダー                 |                |                                      |               |   |     |             |                           |
| 下書き                      |                |                                      |               |   |     |             |                           |
| ▷ 送信済みアイテム               |                |                                      |               |   |     |             |                           |
| ▷ ごみ箱                    |                |                                      |               |   |     |             |                           |
| ▲受信トレイ                   |                |                                      |               |   |     |             |                           |
| au美積票<br>筋目無迫民」、暫主       |                |                                      |               |   |     |             |                           |
| 同勿無称问一 <u>見</u> 致<br>若手会 |                |                                      |               |   |     |             |                           |
| 手数料納付通知                  | ÷.             |                                      |               |   |     |             |                           |
| 無料·大容量 Hotmail 作成        |                |                                      |               |   |     |             |                           |
|                          |                |                                      |               |   |     |             |                           |
| 脑 カレンダー                  |                |                                      |               |   |     |             |                           |
| 11 アドレス帳                 |                |                                      |               |   |     |             |                           |
| 🔊 フィード                   |                |                                      |               |   |     |             |                           |
| 💽 ニュースグループ               |                |                                      |               |   |     |             |                           |
|                          |                |                                      |               |   |     |             |                           |

## ※メニューバーが表示されていない方は下記ボタンより「メニューバーの表示」 をクリックしてください。

| 콀 クイック ビュー - Windows Live メール                                  |                                               |
|----------------------------------------------------------------|-----------------------------------------------|
| 新規作成 ▼ 同期 ▼ 検索                                                 | メ・ B・ Ø・ サインイン                                |
|                                                                | レイアウトℚ                                        |
| ▲ ジイック ヒュー<br>未開封のメール<br>- ペリパーからの主題対の                         | オプション( <u>0</u> )<br>セキュリティのオプション( <u>F</u> ) |
| 未開封のフィード                                                       | ッール バーの変更( <u>C</u> )                         |
| 送信トレイ                                                          | メニュー バーの表示(M)                                 |
| <ul> <li>▲ 保存フォルダー</li> <li>下書き</li> <li>▶ 送信済みアイテム</li> </ul> |                                               |

(2) 「インターネット アカウント」の画面が表示されますので、
 [追加]ボタンをクリックします。

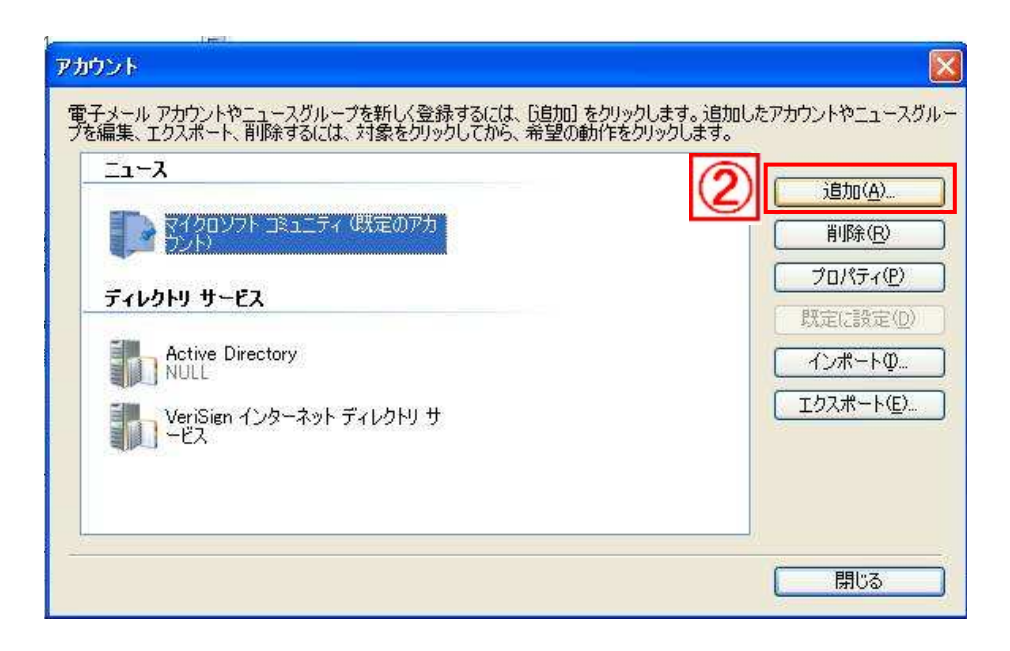

③「アカウントの追加」の画面が表示されます。
 『電子メールアカウント』を選択して、[次へ]をクリックします。

| アカウントの追加         |                                         |        |        |             |
|------------------|-----------------------------------------|--------|--------|-------------|
| 追加するアカウン         | 小の種類を選択してください。                          |        |        |             |
| 3                | ール アカウント<br>グループ アカウント<br>トリ サービス アカウント |        |        |             |
| <u>アカウントのセット</u> | アップに必要な情報の表示                            | (戻る(風) | 次へ(N)> | <br>(キャンセル) |

④の画面が表示されるので、それぞれ入力してください。

電子メールアドレス:お客様のメールアドレス

(\*\*\*. dreamcom. ne. jp の\*\*\*は設定通知書に記載されています) パスワード:お客様のメールのパスワード 表示名:お客様のお名前

※『表示名』とは、メールを送信した際に、相手先に表示される名前です。 日本語でも英数字でも登録可能です。

| 電子メ | ール アカウントを追加す       | ta                                                | X |
|-----|--------------------|---------------------------------------------------|---|
| 4   | 電子メール アカウント情報      | 薩以下に入力してください。                                     |   |
|     | 電子メール アドレス(圧):     | ***@***.dreamcom.ne.jp                            |   |
|     |                    | 例: example555@hotmail.com <u>無料·大容量 Hotmail作成</u> |   |
|     | パスワード( <u>P</u> ): | *****                                             |   |
|     |                    |                                                   |   |
|     | このアカウントから送信され      | にたメールに差出人として表示する名前を入力してください( <u>H</u> )           |   |
|     | 表示名( <u>D</u> ):   | お客様のお名前                                           |   |
|     |                    | 例: Taro Chofu                                     |   |
|     | □電子メール アカウント(      | Dサーバー設定を手動で構成する( <u>C</u> )                       | 1 |
|     |                    | (戻る(B) 次へ(M)) キャンセル                               |   |

入力が終わりましたら、[次へ]をクリックします。

⑤の画面が表示されるので、それぞれ入力してください。

受信メールサーバーの種類: POP3 受信サーバー: \*\*\*. dreamcom. ne. jp ポート: 110 ログインに使用する認証: クリアテキスト認証 ログインID: メールアドレスの@マークの左側 送信サーバー: \*\*\*. dreamcom. ne. jp ポート: 587 送信サーバーは認証が必要にチェック

| 電子メール アカウントを追加する                             |
|----------------------------------------------|
| 電子メールサーバーの情報について                             |
| 受信サーバー情報                                     |
| 受信メール サーバーの種類(M) POP3                        |
| 受信サーバー(D) ****. dreamcom. ne. jp ポート(P) 110  |
| □このサーバーはセキュリティで保護された接続 (SSL) が必要(L)          |
| ログインに使用する認証(U): クリア テキスト認証                   |
| 5 ログイン ID (電子メール アドレスと異なる場合)(L):             |
| メールアドレスの@マークの左側                              |
| 送信サーバー情報                                     |
| 送信サーバー(Q): ***. dreamcom. ne. jp ポート(R): 587 |
| □このサーバーはセキュリティで保護された接続 (SSL) が必要 @)          |
| ▶ 送信サーバーは認証が必要 20                            |
| < 戻る(B) 次へ(N)> キャンセル                         |

入力が終わりましたら、[次へ]をクリックします。

⑥「新規アカウントの設定が完了しました」の画面が表示されますので、完了をクリックします。

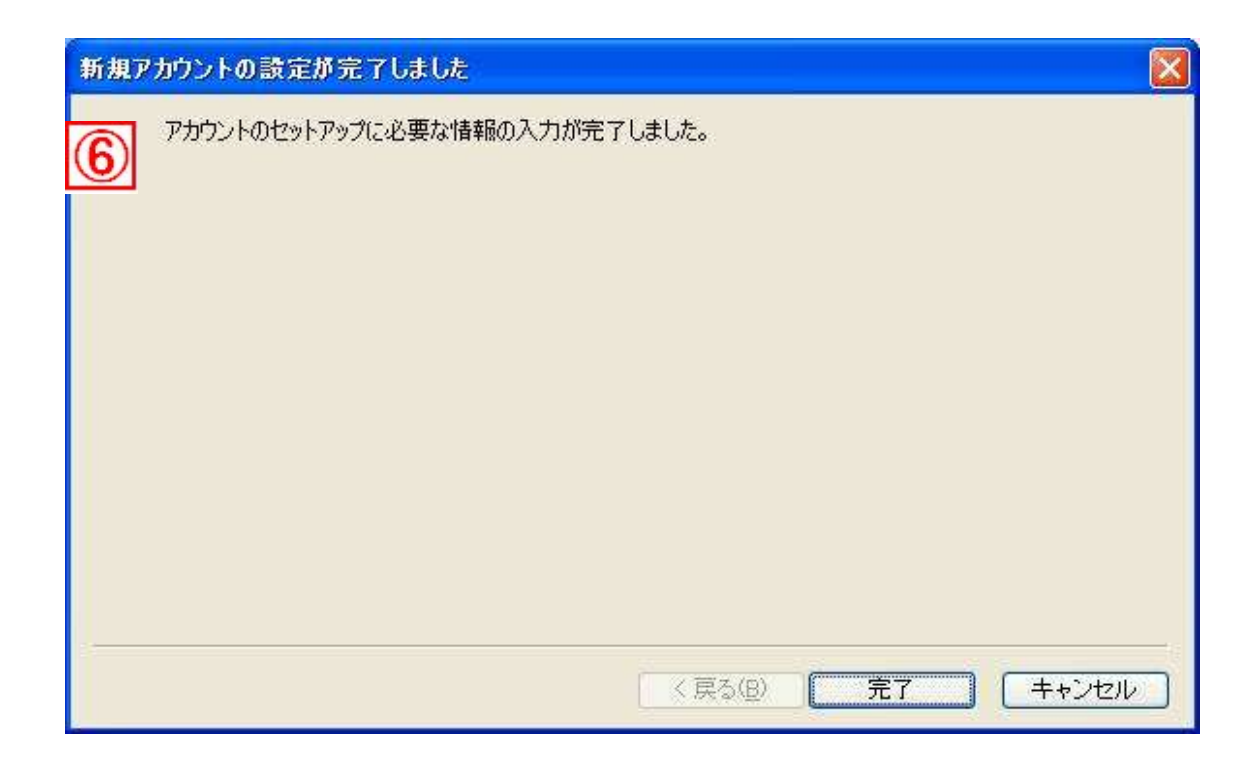

⑦「インターネットアカウント」の画面に戻ります。

作成したメールアカウントが表示されているのを確認して、[閉じる]をクリ ックしてください。

|                                              |                |              | 追加( <u>A</u> ) |
|----------------------------------------------|----------------|--------------|----------------|
| ****@****.sun.dreamc<br>のアカウント)              | om.ne.jp USTJE |              |                |
| ג-רב                                         |                |              |                |
| דבוצב ארעומלים פרעובלים דבוצב ד<br>אעלי לאלי | ィ(既定のアカ        |              | インボートΦ         |
| ディレクトリ サービス                                  | メールアドレスのパス     | <b>、</b> ワード | [ エクスポート(目     |

以上で、設定は完了です。 メールの送受信をお試しください。